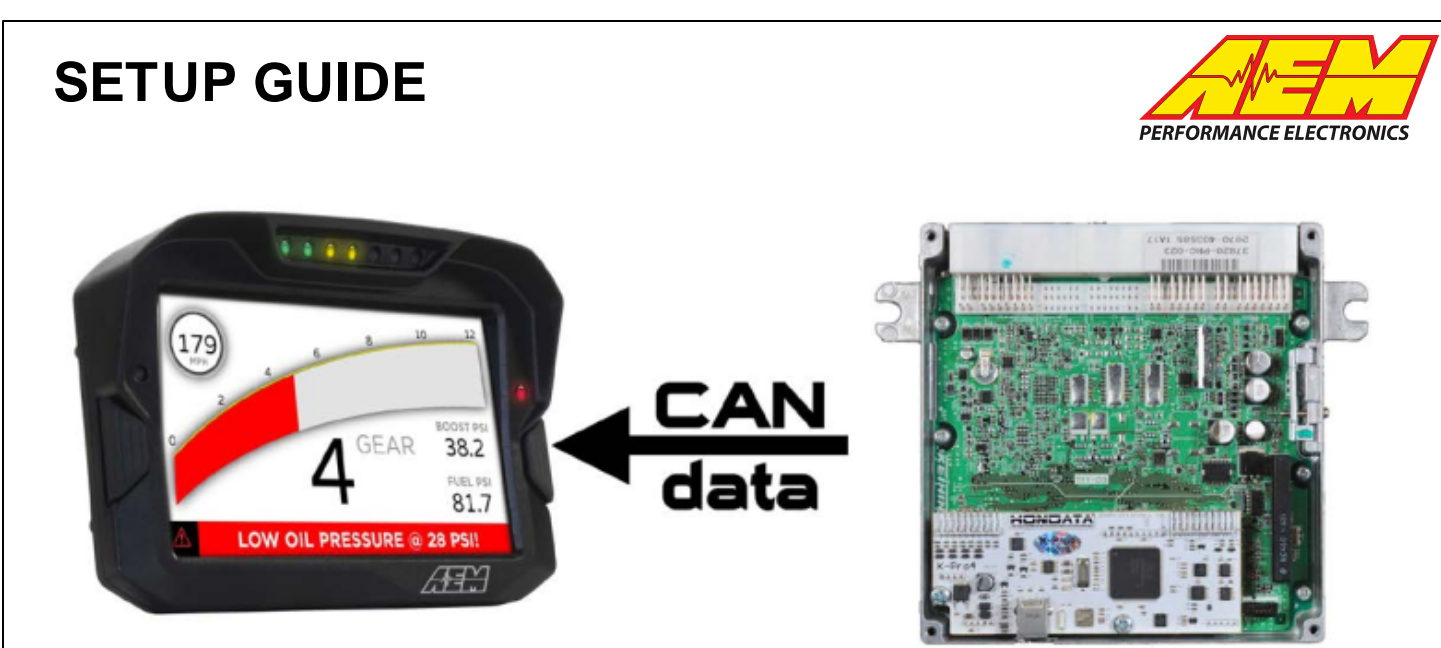

#### HONDATA KPro4 CAN Interface to CD Dash

### **Supported Devices**

#### Hondata KPro4 (White PCB) ECU

# **CAN Bus Wiring**

The Hondata KPro4 has its CAN connection (CANH & CANL) on a header. The AEM CD7 has 2 separate CAN ports. For 3rd party devices, AEM recommends you use AEM CAN BUS 2, whose connections are contained in an unterminated twisted/shielded flying lead in the dash harness.

KPro4 CANH (Blue)  $\rightarrow$  AEM CD "CAN 2" Pin 1 (CAN 2+), Gray wire in twisted/shielded pair KPro4 CANL (Yellow)  $\rightarrow$  AEM CD "CAN 2" Pin 2 (CAN 2-), Black wire in twisted/shielded pair

The KPro4 does NOT have an internal terminating resistor. You MUST add a 120 ohm resistor between CANH and CANL.

## **SETUP GUIDE**

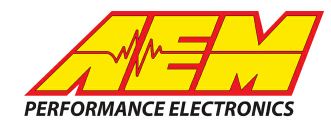

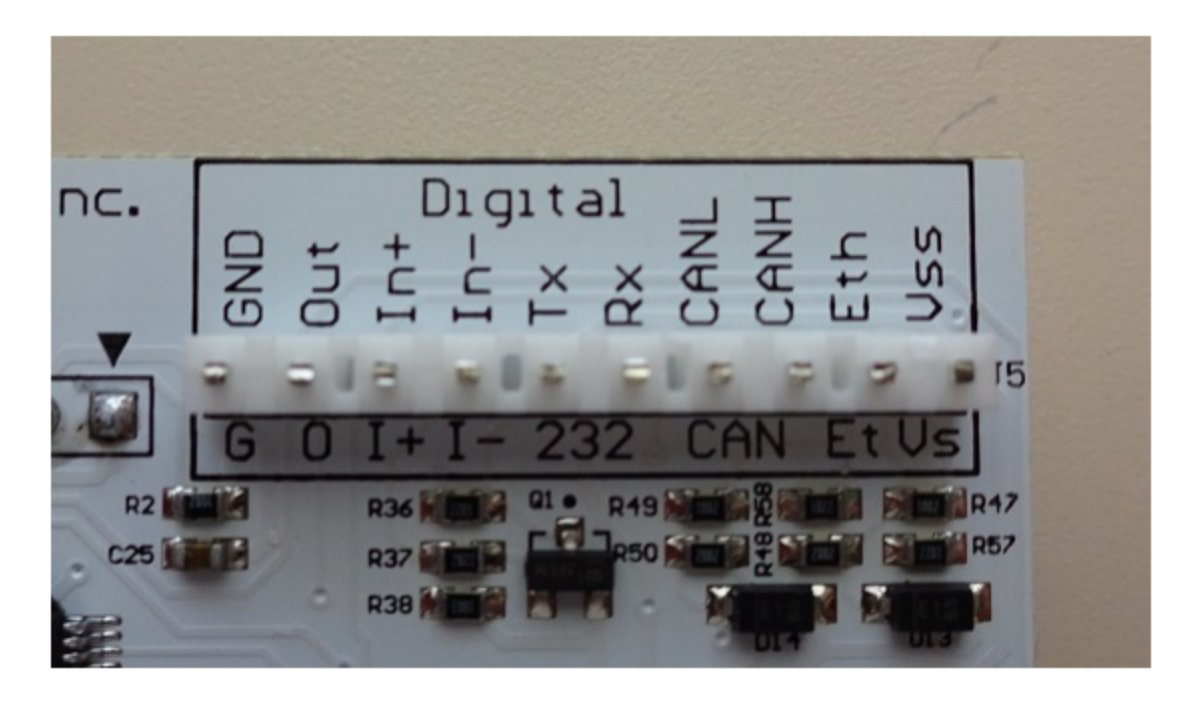

## **ECU Software Setup**

In KManager; under Parameters | Multiplexer | Digital Output | CAN Output Select "Motec SDL/ADL" and set the speed to 500 kbit/s. Upload the calibration to the ECU.

## **Supported Channels**

The KPro4 ECU Transmits 25 unique channels

| СН | CD7 Channel Name       |  |  |  |  |  |  |  |
|----|------------------------|--|--|--|--|--|--|--|
| 1  | EngineSpeed            |  |  |  |  |  |  |  |
| 2  | VehicleSpeed           |  |  |  |  |  |  |  |
| 3  | GearPosCalculated      |  |  |  |  |  |  |  |
| 4  | ECUBatteryVoltage      |  |  |  |  |  |  |  |
| 5  | IntakeManifoldAirTemp  |  |  |  |  |  |  |  |
| 6  | CoolantTemp            |  |  |  |  |  |  |  |
| 7  | ThrottlePos            |  |  |  |  |  |  |  |
| 8  | IntakeManifoldAirPress |  |  |  |  |  |  |  |
| 9  | FuellnjPulsew idth     |  |  |  |  |  |  |  |
| 10 | IgnitionTiming         |  |  |  |  |  |  |  |
| 11 | AFR                    |  |  |  |  |  |  |  |
| 12 | KnockCount             |  |  |  |  |  |  |  |
| 13 | CamIntakePosTarget     |  |  |  |  |  |  |  |
|    |                        |  |  |  |  |  |  |  |

This product is legal in California for racing vehicles only and should never be used on public highways. AEM Performance Electronics, 2205 W. 126th Street Unit A, Hawthorne, CA 90250, Phone: (310) 484-2322 Fax: (310) 484-0152

## **SETUP GUIDE**

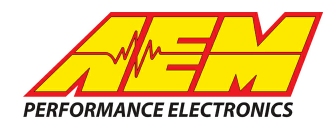

| СН | CD7 Channel Name         |
|----|--------------------------|
| 14 | CamIntakePos             |
| 15 | ECUA nalogInput0V oltage |
| 16 | ECUAnalogInput1Voltage   |
| 17 | ECUAnalogInput2Voltage   |
| 18 | ECUAnalogInput3Voltage   |
| 19 | ECUAnalogInput4Voltage   |
| 20 | ECUAnalogInput5Voltage   |
| 21 | ECUAnalogInput6Voltage   |
| 22 | ECUAnalogInput7Voltage   |
| 23 | FuelEthanolFrequency     |
| 24 | FuelEthanolContent       |
| 25 | FuelTemp                 |

# Layout Overview & CAN Setup

You can either start with a new dash layout by selecting "File" then "New" in DashDesign or you can select from a pre-designed layout that has screens already designed and inserted but has the CAN inputs left blank. These are chosen by selecting "File" then "Open" and selecting one of the setups titled xzyblank.aemcd7 with the xyz representing a description of the layouts contained in the file.

To import the CAN setup you select SETUP then DISPLAY from the main DashDisplay menu. Once the dialog box opens you select the "CAN Receive" tab.

## **SETUP GUIDE**

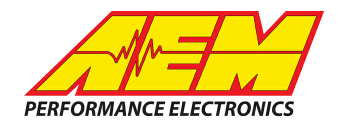

| 🏴 Setup Editor                                                                       |                              |          |           |         |                  |                    |            |           | ×      |  |  |
|--------------------------------------------------------------------------------------|------------------------------|----------|-----------|---------|------------------|--------------------|------------|-----------|--------|--|--|
| Bitmasks                                                                             |                              | Bit Text |           |         |                  | Graphic Selector   |            |           |        |  |  |
| Outputs CAN Receive CAN Reque                                                        | est Scalars Functions Rate F |          |           | Filters | Limit Filter     | rs Time            | Filters    | ECU Text  |        |  |  |
| Show Port 2  Baudrate 500 kbit/s  For Termination Resistor  Fort Mode Normal C OBDII |                              |          |           |         |                  |                    |            |           |        |  |  |
| Address Mask                                                                         | Motec                        | M800 :   | Support   |         |                  |                    |            |           |        |  |  |
| ✓ Enabled      ✓ Ext Mask 0x1FFFFFF                                                  |                              |          |           |         |                  |                    |            |           |        |  |  |
| Name ^                                                                               | ID                           | Ext      | Start Bit | Length  | Value Typ        | Value Type 🛛 🛛 🛛 E |            | Multiplex |        |  |  |
| CAN2_1                                                                               | 0x000                        | X        | 8         | 16      | Unsigned Integer |                    | E/Motorola | Off       | ()     |  |  |
| Import CAN                                                                           |                              |          |           |         |                  |                    | Delete     |           | Insert |  |  |
| ✓ Show CAN IDs as Hexadecimal                                                        |                              |          |           |         |                  |                    |            |           | Close  |  |  |

Change the settings to the following: Show: "Port 2" Baudrate: 500 kbit/s Termination Resistor: "ON" Address Mask: "OFF" M800 Support: "OFF"

Then click on "Import CAN" on the lower left and open the "Hondata\_KPro\_RevX" file and then just click "Import". There will now be 25 new items shown under CAN BUS 2.

There will also be a large number of new outputs created and they are accessed in the "Outputs" tab. They can now be viewed on the display or logged. Among these channels will be the 8 generic ECUAnalogInputVoltages. You can rename these channels and apply a calibration to them to make them more useful.